# 200/300系列託管交換器上的連結彙總群組 (LAG)組態

### 目標

連結彙總群組(LAG)用於將多個連線埠連結在一起。LAG可增加頻寬,增加埠靈活性,並在兩 台裝置之間提供鏈路冗餘以最佳化埠使用。連結彙總控制通訊協定(LACP)是IEEE規範 (802.3ad)的一部分,用於捆綁多個實體連線埠以形成單一邏輯通道。LACP還用於確定動態 LAG的哪些埠處於活動狀態。

本文解釋如何在200/300系列託管交換機上配置LAG管理、Lag設定和LACP。

#### 適用裝置

·SF/SG 200和SF/SG 300系列託管交換器

#### 軟體版本

•1.3.0.62

### LAG管理

步驟 1.登入到Web配置實用程式,然後選擇Port Management > Link Aggregation > LAG Management。將開啟LAG Management頁面:

| LAC | G Man     | ageme       | nt             |                               |               |                |  |
|-----|-----------|-------------|----------------|-------------------------------|---------------|----------------|--|
| Loa | ad Balanc | ce Algorith | im: ()  <br>() | MAC Address<br>IP/MAC Address |               |                |  |
|     | Apply     | Can         | cel            |                               |               |                |  |
| LAC | 6 Manage  | ement Tab   | ole            |                               |               |                |  |
|     | LAG       | Name        | LACP           | Link State                    | Active Member | Standby Member |  |
| 0   | LAG 1     |             |                | Link Not Present              |               |                |  |
| 0   | LAG 2     |             |                | Link Not Present              |               |                |  |
| 0   | LAG 3     |             |                | Link Not Present              |               |                |  |
| 0   | LAG 4     |             |                | Link Not Present              |               |                |  |
| 0   | LAG 5     |             |                | Link Not Present              |               |                |  |
| 0   | LAG 6     |             |                | Link Not Present              |               |                |  |
| 0   | LAG 7     |             |                | Link Not Present              |               |                |  |
| 0   | LAG 8     |             |                | Link Not Present              |               |                |  |
|     | Edit      | ]           |                |                               |               |                |  |

步驟 2.在Load Balance Algorithm欄位中按一下所需演算法的相應單選按鈕。負載均衡是使網路吞吐量達到最大以最佳化資源使用率的方法。

·MAC地址 — 基於所有資料包的源MAC地址和目標MAC地址執行負載均衡。

·IP/MAC地址 — 根據IP資料包的源IP地址和目標IP地址以及非IP資料包的源MAC地址和目標MAC地址執行負載均衡。

步驟 3.按一下「Apply」。

## 定義LAG中的成員埠

步驟 1.登入到Web配置實用程式,然後選擇Port Management > Link Aggregation > LAG Management。將開啟LAG Management頁面:

| LAC        | G Man                                               | ageme     | nt   |                  |               |                |  |  |
|------------|-----------------------------------------------------|-----------|------|------------------|---------------|----------------|--|--|
| Loa        | Load Balance Algorithm:  MAC Address IP/MAC Address |           |      |                  |               |                |  |  |
|            | Apply                                               | Can       | cel  |                  |               |                |  |  |
| LAG        | 6 Manage                                            | ement Tab | ole  |                  |               |                |  |  |
|            | LAG                                                 | Name      | LACP | Link State       | Active Member | Standby Member |  |  |
| ۲          | LAG 1                                               |           |      | Link Not Present |               |                |  |  |
| $\bigcirc$ | LAG 2                                               |           |      | Link Not Present |               |                |  |  |
| $\odot$    | LAG 3                                               |           |      | Link Not Present |               |                |  |  |
| 0          | LAG 4                                               |           |      | Link Not Present |               |                |  |  |
| $\odot$    | LAG 5                                               |           |      | Link Not Present |               |                |  |  |
| $\odot$    | LAG 6                                               |           |      | Link Not Present |               |                |  |  |
| 0          | LAG 7                                               |           |      | Link Not Present |               |                |  |  |
| 0          | LAG 8                                               |           |      | Link Not Present |               |                |  |  |
|            | Edit                                                | ]         |      |                  |               |                |  |  |

步驟 1.按一下要編輯的LAG的單選按鈕。

步驟 2.按一下Edit配置LAG。出現Edit LAG視窗。

| AG Name                         | LAG 1   |                          | (5/64 Characters Used) |
|---------------------------------|---------|--------------------------|------------------------|
| LACP:                           | 🔽 Enabl | e                        |                        |
| Port List:                      |         | LAG Mem                  | bers:                  |
| GE5<br>GE6<br>GE7<br>GE8<br>CE9 |         | GE1<br>GE2<br>GE3<br>GE4 | *                      |
| GE10                            | <       |                          |                        |

步驟3.(可選)從LAG下拉選單中選擇要配置的LAG。

步驟4。(可選)在LAG名稱欄位中輸入LAG的名稱。

步驟5.(可選)勾選LACP以在LAG上啟用鏈路聚合控制協定(LACP)。LACP允許LAG具有最多16個埠。

注意:只有在將埠新增到LAG之前才能啟用LACP。

步驟 6.在Port List欄位中選擇要新增到LAG中的埠。

步驟 7.按一下>使指定的埠成為LAG的成員。

步驟 8.按一下「Apply」。

## LAG設定

步驟 1.登入到Web配置實用程式,然後選擇Port Management > Link Aggregation > LAG Settings。將開啟LAG Settings頁面:

| LAG Setting Table |           |       |             |          |        |                  |       |              |                  |
|-------------------|-----------|-------|-------------|----------|--------|------------------|-------|--------------|------------------|
|                   | Entry No. | LAG   | Description | Туре     | Status | Auto Negotiation | Speed | Flow Control | Protection State |
| •                 |           | LAG 1 | LAG 1       | eth1000M | Down   |                  |       |              | Unprotected      |
| 0                 | 2         | LAG 2 |             |          |        |                  |       |              | Unprotected      |
| 0                 | 3         | LAG 3 |             |          |        |                  |       |              | Unprotected      |
| 0                 | 4         | LAG 4 |             |          |        |                  |       |              | Unprotected      |
| 0                 | 5         | LAG 5 |             |          |        |                  |       |              | Unprotected      |
| 0                 | 6         | LAG 6 |             |          |        |                  |       |              | Unprotected      |
| 0                 | 7         | LAG 7 |             |          |        |                  |       |              | Unprotected      |
| 0                 | 8         | LAG 8 |             |          |        |                  |       |              | Unprotected      |

步驟 2.按一下要編輯的LAG的單選按鈕。

步驟 3.按一下Edit配置LAG。出現「Edit LAG Settings(編輯LAG設定)」視窗。

| LAG:                             | 1 👻                                                           | LAG Type:                                       | eth1000M |
|----------------------------------|---------------------------------------------------------------|-------------------------------------------------|----------|
| Description:                     | LAG 1                                                         | (5/64 Characters Used)                          |          |
| Administrative Status:           | Op                                                            | Operational Status:                             | Down     |
| Reactivate Suspended LAG:        |                                                               |                                                 |          |
| Administrative Auto Negotiation: | Enable                                                        | Operational Auto Negotiatio                     | n:       |
| Administrative Speed:            | <ul> <li>10M</li> <li>100M</li> <li>1000M</li> </ul>          | Operational LAG Speed:                          |          |
| Administrative Advertisement:    | Max. C:                                                       | 10 Full Operational Advertisement:<br>1000 Full | Unknown  |
| Administrative Flow Control:     | <ul> <li>Enable</li> <li>Disable</li> <li>Auto-Net</li> </ul> | Operational Flow Control:                       |          |
| Protected LAG:                   | Enable                                                        |                                                 |          |

步驟4.(可選)從LAG下拉選單中選擇要配置的LAG。Lag Type欄位顯示組成LAG的埠型別。

步驟5.(可選)在「說明」欄位中輸入一個LAG的名稱。

步驟 6.點選與「管理狀態」欄位中所需的LAG狀態對應的單選按鈕。Operational Status欄位 顯示LAG的當前狀態。

LAG已啟動並運行。

·關閉 — LAG已關閉但未運行。

步驟7.(可選)選中Reactivate Suspended LAG以重新啟用已由鎖定埠安全或ACL配置禁用的LAG。

步驟8.(可選)勾選Administrative Auto Negotiation以啟用管理員自動交涉。自動交涉是一種 允許兩個連結夥伴互相傳輸傳輸速率和流量控制的通訊協定。Operational Auto Negotiation欄 位顯示自動協商的當前狀態。

步驟 9.在Administrative Speed欄位中,點選與所需LAG速度對應的單選按鈕。Operational LAG Speed欄位顯示當前LAG速度。

·10M — LAG使用10 Mbps的速度。

·100M — LAG使用100 Mbps的速度。

·1000M — LAG使用1000 Mbps的速度。

步驟 10.選中與要在Administrative Advertisement欄位中通告的所需LAG功能對應的框。 Operational Advertisement欄位顯示向連結的LAG通告的速度。

·最大功能 — 可以接受所有LAG速度和雙工模式設定。

·10 Full — LAG通告10 Mbps速度和全雙工模式設定。

·100 Full — LAG通告100 Mbps速度和全雙工模式設定。

·1000 Full — LAG通告1000 Mbps速度和全雙工模式設定。

步驟 11.點選與「管理流控制」欄位中所需的流控制對應的單選按鈕。流量控制管理裝置之間 的資料流,以便能夠以有效的速度處理資料。Operational Flow Control欄位顯示使用者指定的 流控制設定。

·啟用 — 流量控制在LAG上啟用。

·禁用 — 在LAG上禁用流量控制。

·自動交涉 — 自動交涉用於確定應該啟用或停用流量控制。

步驟12.(可選)選中Protected LAG欄位中的Enable以通過上行鏈路保護LAG。這使得LAG成 為共用同一VLAN的介面之間的第2層隔離的保護埠。受保護埠不會將任何流量轉發到同一交 換機上的任何其他受保護埠。

步驟 13.按一下「Apply」。

#### 設定埠LACP引數設定

連結彙總控制通訊協定(LACP)用於為LAG上的連線埠設定優先順序。動態LAG最多可以有 16個相同型別的埠,但一次只能有8個埠處於活動狀態。當LAG有超過8個埠時,交換機將使 用LACP埠優先順序來確定哪些埠將變為活動狀態。 步驟 1.登入到Web配置實用程式並選擇Port Management > Link Aggregation > LACP開啟 LACP頁:

| LAC        | )P           |             |               |            |                                |                |   |  |
|------------|--------------|-------------|---------------|------------|--------------------------------|----------------|---|--|
| • 1        | LACP Systen  | n Priority: | : 1           | (R         | (Range: 1 - 65535, Default: 1) |                |   |  |
|            | Apply        | Cance       | 4             |            |                                |                |   |  |
| LAC        | CP Interface | Table       |               | :          | Showing 1-20 of 20             | All 🚽 per page | e |  |
|            | Entry No.    | Port        | Port Priority | LACP Timeo | ut                             |                |   |  |
| 0          | 1            | GE1         | 1             | Long       |                                |                |   |  |
| 0          | 2            | GE2         | 1             | Long       |                                |                |   |  |
| $\odot$    | 3            | GE3         | 1             | Long       |                                |                |   |  |
| $\bigcirc$ | 4            | GE4         | 1             | Long       |                                |                |   |  |
| 0          | 17           | GE17        | 1             | Long       |                                |                |   |  |
| 0          | 18           | GE18        | 1             | Long       |                                |                |   |  |
| 0          | 19           | GE19        | 1             | Long       |                                |                |   |  |
| $\odot$    | 20           | GE20        | 1             | Long       |                                |                |   |  |
|            | Copy Sett    | ings        | Edit          |            |                                |                |   |  |

步驟 2.在LACP System Priority欄位中輸入LACP優先順序。LACP優先順序用於確定哪台裝置 控制LAG的埠選擇。值較小的裝置將具有更高的優先順序。如果兩台交換器的LACP優先順序 相同,則MAC位址較低的交換器將獲得連線埠選取的控制。

| LAC     | P            |             |               |              |                                |                |  |  |
|---------|--------------|-------------|---------------|--------------|--------------------------------|----------------|--|--|
| ¢ L     | ACP System   | n Priority: | : 1           | (Ran         | (Range: 1 - 65535, Default: 1) |                |  |  |
|         | Apply        | Cance       | 1             |              |                                |                |  |  |
| LAC     | CP Interface | Table       |               | Sh           | owing 1-20 of 20               | All 🖵 per page |  |  |
|         | Entry No.    | Port        | Port Priority | LACP Timeout |                                |                |  |  |
| ۲       |              | GE1         |               | Long         |                                |                |  |  |
| 0       | 2            | GE2         | 1             | Long         |                                |                |  |  |
| 0       | 3            | GE3         | 1             | Long         |                                |                |  |  |
| 0       | 4            | GE4         | 1             | Long         |                                |                |  |  |
| 0       | 17           | GE17        | 1             | Long         |                                |                |  |  |
| $\odot$ | 18           | GE18        | 1             | Long         |                                |                |  |  |
| 0       | 19           | GE19        | 1             | Long         |                                |                |  |  |
| $\odot$ | 20           | GE20        | 1             | Long         |                                |                |  |  |
|         | Copy Sett    | ings        | Edit          | L            |                                |                |  |  |

步驟 3.按一下要編輯的連線埠的單選按鈕。

步驟 4.按一下Edit配置埠。出現Edit LAG視窗。

| Interface:          | Port GE1 💌                           |                                |  |  |
|---------------------|--------------------------------------|--------------------------------|--|--|
| LACP Port Priority: | 1                                    | (Range: 1 - 65535, Default: 1) |  |  |
| LACP Timeout:       | <ul><li>Long</li><li>Short</li></ul> |                                |  |  |
| Apply               | se                                   |                                |  |  |

步驟5.(可選)從Port下拉選單中選擇要配置的埠。

步驟 6.在LACP Port Priority欄位中輸入埠優先順序的值。值越小,埠在LAG上的優先順序越

高。

步驟 7.點選與所需LACP超時對應的單選按鈕。這決定了傳送或接收LACP協定資料單元 (PDU)的時間間隔。

·長 — 傳送或接收的LACP PDU與下一個連續的LACP PDU之間的間隔很長(30秒)。

·短 — 傳送或接收的LACP PDU與下一個連續的LACP PDU之間的間隔短(1秒)。

步驟 8.按一下「Apply」。

#### 關於此翻譯

思科已使用電腦和人工技術翻譯本文件,讓全世界的使用者能夠以自己的語言理解支援內容。請注 意,即使是最佳機器翻譯,也不如專業譯者翻譯的內容準確。Cisco Systems, Inc. 對這些翻譯的準 確度概不負責,並建議一律查看原始英文文件(提供連結)。